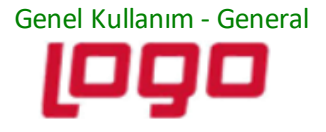

## DESTEK DOKÜMANI

Ürün: Online Hesap Özeti

Konu: Online Hesap Özeti Manuel App dll güncelleme işlemi

Online Hesap Özeti

App dll dosya ile nasıl güncellenir?

• Sizlere iletilen Tiger / Go ya da Netsis ERP uygulamamız için App dll 'i

eLogoBankingNetsis (Netsis için iletilen dosya) ya da eLogoBanking(Tıger/Go/Wings) için iletilen dosyanızı masaüstüne kaydedebilirsiniz.

• <u>Manuel dll güncellemesi için mevcut ERP'nizde kullanıcılar işlem yapmıyor</u> <u>olmalıdır. Aksi taktirde dosya kopyalamanıza izin vermeyecektir.</u>

1-) ERP ürününüzün simgesine tıklayarak "Sağ click > dosya konumunda aç" diyerek dosya konumunu açınız.

• "C:\TIGER3\Plugins.sxs" & "C:\Netsis\ENTERPRISE9\TemelSet\Plugins.sxs" Kullandığınız ERP programına göre değişkenlik gösterecektir.

| <u>^</u>             | <ul> <li>Değiştirme tarihi</li> </ul> | Tür              | Boyut |  |
|----------------------|---------------------------------------|------------------|-------|--|
| eLogoBankingNetsis   | 11.02.2022 09:57                      | Dosya klasörü    |       |  |
| eLogoBankingNetsis_1 | 13.12.2021 12:22                      | Dosya klasörü    |       |  |
| LogoBackupAgent      | 23.02.2022 22:45                      | Dosya klasörü    |       |  |
| LogoFlow             | 17.02.2022 10:27                      | Dosya klasörü    |       |  |
| LogoPayrollApp       | 13.01.2022 10:55                      | Dosya klasörü    |       |  |
| Plugins.sxs.manifest | 23.02.2022 22:45                      | MANIFEST Dosyası | 1 KB  |  |

Tarih: 10/03/2024

Konu: Online Hesap Özeti Manuel App dll güncelleme işlemi

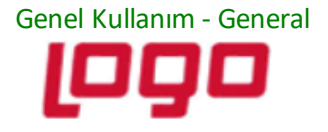

## DESTEK DOKÜMANI

## Ürün: Online Hesap Özeti

Konu: Online Hesap Özeti Manuel App dll güncelleme işlemi

- Eski eLogoBanking dosyanıza sağ click yaparak "Rename/Yeniden Adlandır" diyerek yeniden adlandırıp yedek alınız.
- Masaüstüne kopyaladığınız dosyanızı Plugins.sxs klasörü içerisine yapıştırınız.

Eski dosyanızın silindiğine ya da yeniden adlandırıldığına emin olduğunuzda programa giriş yapabilirsiniz.

App dll versiyonunuzun son durumunu Online Hesap Özeti> Ayarlar bölümünde yer alan Paket Bilgilerinden teyit edebilirsiniz.

| 🚺 Online Hesap Özeti Uygulaması |                                            |  |  |  |
|---------------------------------|--------------------------------------------|--|--|--|
| C C C C Online Hesap Özeti      |                                            |  |  |  |
| <                               | 🍄 Ayarlar / Paket Bilgileri                |  |  |  |
| 👚 Ana Sayfa                     | Ayarlar Paket Bilgileri                    |  |  |  |
| 🏦 🛛 Banka Entegrasyonları       |                                            |  |  |  |
| 餐 Ekstre Aktarımı               | ONLINE HESAP ÖZETİ BİLGİLERİ               |  |  |  |
| POS Aktarımı                    | Uygulama Lisans Anahtarı : 0CKGU           |  |  |  |
| 🔹 Kural Tanımları               | Uygulama Versiyonu : <mark>2.0.10.4</mark> |  |  |  |
| E Raporlar 🗸                    |                                            |  |  |  |
| Lo Yetki Yönetimi               | + Yıllık Paket                             |  |  |  |
| 🌣 Ayartar                       |                                            |  |  |  |
| 🔄 Dokümanlar                    | POS BILGILERI                              |  |  |  |
|                                 | Uygulama Lisans Anahtari : 0CKGU           |  |  |  |
|                                 | Uygulama Versiyonu : <mark>2.0.10.4</mark> |  |  |  |

Tarih: 10/03/2024

Konu: Online Hesap Özeti Manuel App dll güncelleme işlemi